## Photoshop – Advanced Selective Colour

By adding adjustment layers on top of a selective colour image it's possible to do all sorts of interesting things.

- Open your selective colour duck image in Photoshop 1.
- 2. Click Layer > New Adjustment Layer > Hue/Saturation > OK

This adds a Hue/Saturation layer. Make sure that the new layer is **above** the Black and

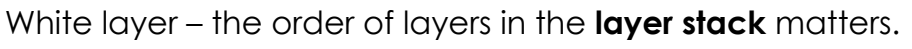

- you can drag layers up or down the layer stack if you need to
- 3. Move the **Hue** slider to the left or right to change the colours
- On the left toolbar, select the Brush Tool 4.
- 5. Change the colour to **black** at the **bottom** of the **left toolbar**
- Use the **black brush** to paint over **two** of the ducks. This should 6. remove the changes made by the Hue slider on that part of the layer
  - you don't need to be too precise this time you can just paint over as the brush is only removing the Hue/Saturation layer
- Now add another Hue/Saturation layer on top 7. and use the **black brush** to paint over one of the ducks you painted over in step 7. This should give you three different coloured ducks

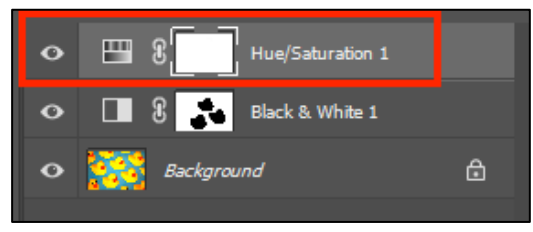

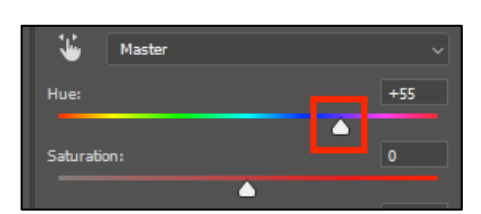

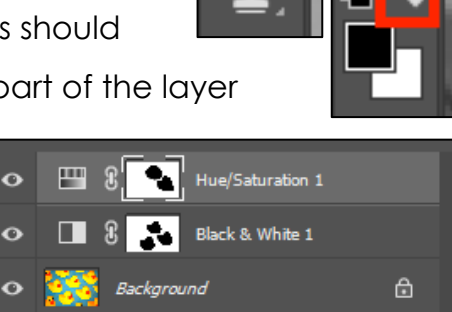

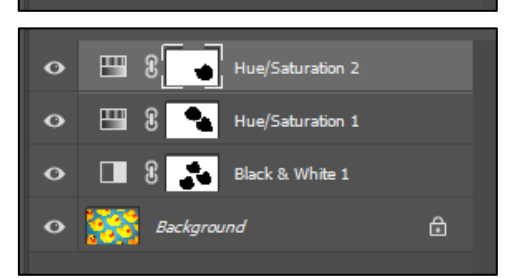

0

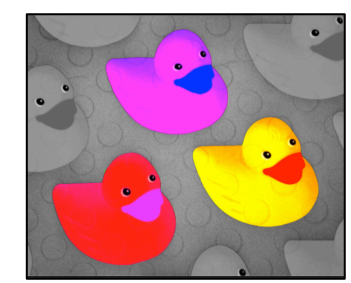

www.bluesquarething.co.uk